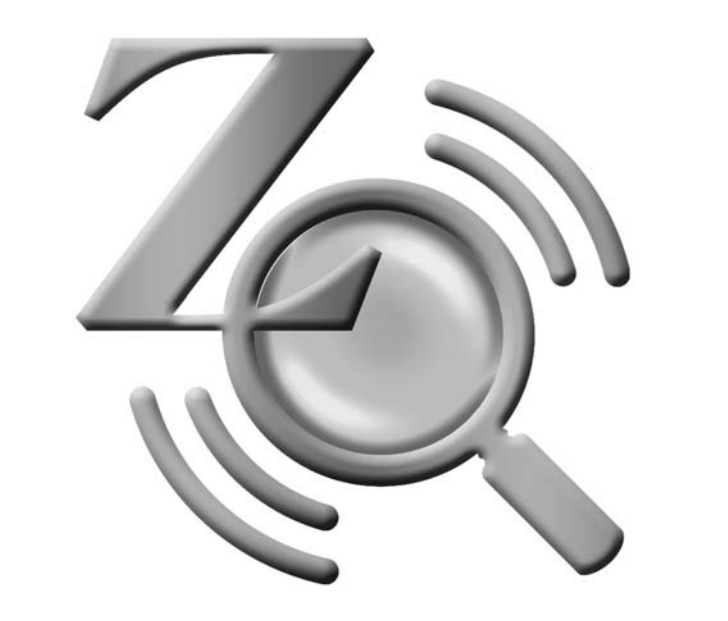

# ZoomText

## Guia de Referência Rápida

versão 9.1

## Índice

| Bem-vindo ao ZoomText 9.12            |
|---------------------------------------|
| Sistema Necessário3                   |
| Instalação do ZoomText4               |
| Ativar o ZoomText5                    |
| Introdução ao ZoomText7               |
| Janela de Usuário do ZoomText8        |
| Ativar e Desativar o ZoomText 10      |
| Barra de Ampliação11                  |
| Ajustar o Nível de Ampliação12        |
| Selecionar uma Janela                 |
| de Ampliação13                        |
| Ajustar a Janela Ampliada15           |
| Usar a Janela Congelada16             |
| Modo de Reposicionamento              |
| do Zoom17                             |
| Suporte para Monitor Duplo18          |
| Opções de Cor21                       |
| Opções de Ponteiro22                  |
| Opções de Cursor23                    |
| Otimizações do Foco24                 |
| Otimizações de Fonte25                |
| Area de Trabalho, Internet e Texto 27 |

| Deslizamento Suave              | 31 |
|---------------------------------|----|
| Barra de Leitura                | 33 |
| Ligar e Desligar Voz            | 34 |
| Ajustar a Velocidade de Leitura | 35 |
| Configuração do Sintetizador    | 36 |
| Leitura ao Escrever             | 37 |
| Leitura do Mouse                | 38 |
| Verbosidade                     | 39 |
| LeitorApl                       | 40 |
| LeitorDoc                       | 42 |
| Zonas de Leitura                | 45 |
| LerTexto                        | 52 |
| Comandos de Leitura de Texto    | 53 |
| Atalhos                         | 55 |
| Arquivos de Configuração        | 67 |
| Configuração Padrão             | 68 |
| Configurações para Programas    | 69 |
| Scripts do ZoomText             | 71 |

## Bem-vindo ao ZoomText 9.1

ZoomText 9.1 é uma poderosa ferramenta de acesso ao computador para pessoas com problemas de visão. Consistindo em duas tecnologias de adaptação para acesso à informação – ampliação da tela e leitura da tela – o ZoomText permite ver e ouvir tudo o que se passa na tela do computador, garantindo acesso completo a todas as aplicações, documentos, email e Internet.

O ZoomText 9.1 é disponibilizado em duas versões:

*Ampliador* – amplia toda a informação disponibilizada na tela *Ampliador/Leitor de Tela* – ampliação e leitura da informação disponível na tela

Este Guia Rápido disponibiliza informações sobre a instalação e utilização dos comandos do ZoomText Ampliador e do ZoomText Ampliador/Leitor de Tela. As funcionalidades relativas à leitura de tela e voz apenas estão disponíveis no ZoomText Ampliador/Leitor de Tela.

Nota: Este guia não descreve todas as possibilidades do ZoomText 9.1, não pretende substituir a documentação integral. Para total informação, use o manual do ZoomText ou o sistema de ajuda on-line. Para iniciar o sistema de ajuda on-line, selecione Ajuda ► Ajuda ZoomText na barra do menu ZoomText.

## Sistema Necessário

Para trabalhar no ZoomText 9.1 o sistema do seu computador deve incluir no mínimo:

- Processador Pentium ® III, a 450 MHz ou equivalente 1.5 GHz para o Windows Vista
- Um dos seguintes sistemas operativos (SO):
  - Windows Vista
  - Windows XP
  - Windows 2000
- Internet Explorer 5.0 ou superior
- Mínimo: 256 MB RAM Mínimo 1 GB de RAM, necessário pelo Windows Vista
- Mínimo: 25 MB de espaço livre em disco (mais 60 MB por cada sintetizador NeoSpeech instalado)
- Placa de Som (unicamente para o *Ampliador/Leitor de Tela*)

## Instalação do ZoomText

Ao inserir o CD ZoomText no CD-ROM, o programa inicia-se automaticamente. Basta seguir as instruções que aparecem na tela para completar a instalação.

#### Se não começar automaticamente

- 1. Clique no botão Iniciar, da barra do Windows e selecione Executar...
- 2. Selecione a unidade de CD-ROM.
- 3. Selecione o programa Setup e clique em <u>Abrir</u>.
- 4. Clique no botão OK.

## Para desinstalar o ZoomText

- 1. Certifique-se que o ZoomText não está sendo utilizado.
- 2. Na barra do Windows, escolha <u>Programas</u> ► ZoomText 9.1 ► Desinstalar ZoomText 9.1.
- 3. Siga as instruções na tela.

## Instalar no ZoomText em Windows Vista, XP e no 2000

Quando corre o Setup no Windows Vista, Windows XP ou no Windows 2000, o programa instalará todos os componentes necessários ao sistema para atuar devidamente. A sessão do Windows tem que ser aberta com privilégios de Administrador. Se não tem estes privilégios, contacte o adminsitrador de rede antes de proceder à instalação.

O ZoomText 9.1 contém tecnologia de ativação desenhada para eliminar uso não autorizado do ZoomText, sem prejudicar os usuários legítimos. A ativação do ZoomText é simples e demora apenas alguns segundos quando executada pela Internet.

Depois de instalar o ZoomText o usuário tem até 60 dias para ativar o software. Até o fazer, o ZoomText corre como versão de demonstração. É possível ativá-lo imediatamente ou em qualquer momento dentro do prazo de 60 dias. As funções estão todas disponíveis durante o período de demonstração. Após terminar o prazo de demonstração, é preciso ativar o ZoomText para continuar a usá-lo.

#### Preparação para Ativar o ZoomText

Para ativar o ZoomText é necessário o número de série, recebido na compra do Zoomtext. A atualização do ZoomText também necessita do número de série da versão anterior, a não ser que esta já esteja instalada no seu computador. Os números de série estão disponíveis nos seguintes locais: no pacote do CD do ZoomText, no cartão de registo do produto, no topo da caixa do ZoomText, e no verso do Manual do ZoomText.

## Ativar o ZoomText (continuação)

Durante o periodo de 60 dias, sempre que o ZoomText for iniciado, aparecerá o Assistente de Atualização. Este assistente permite escolher:

## • Opção 1: Tenho número de série e quero ativar o ZoomText

Escolha esta opção se já comprou ZoomText e está pronto para a ativação. O assisntente o guiará através do processo.

#### Opção 2: Quero comprar o ZoomText

Escolha esta opção se está disposto a comprar o ZoomText. O Assistente explicará como comprar o ZoomText.

#### • Opção 3: Quero experimentar o ZoomText

Escolha esta opção para executar o ZoomText em modo de demonstração. Poderá experimentar o ZoomText durante 60 dias. Após os 60 dias, terá que ativar o ZoomText para continuar a usá-lo.

Para obter mais informações sobre a ativação do ZoomText, consulte "Ativar o ZoomText 9.1", no Manual do usuário do ZoomText ou no sistema de ajuda.

Finalizada a instalação do ZoomText no seu sistema, o programa pode ser iniciado de um dos seguintes modos:

- Iniciar o ZoomText
  - No Area de Trabalho do Windows, clique no ícone ZoomText
    9.1.
  - Na Barra do Windows, escolha <u>Programas ► ZoomText 9.1 ►</u> <u>ZoomText 9.1</u>.

Quando o ZoomText é iniciado muda, automaticamente, a imagem do monitor para uma visualização ampliada da tela inicial. Ao mover o mouse, escrever textos ou navegar nas aplicações, a visualização ampliada desloca-se automaticamente, mantendo a área visível na tela. Se instalou o ZoomText *Ampliador/Leitor de Tela*, o ZoomText também falará, narrando as ações conforme o usuário vai trabalhando nos seus documentos ou aplicações. Todos os programas do Windows operam normalmente enquanto o ZoomText está funcionando.

## Sair do ZoomText

No menu <u>A</u>rquivo, selecione <u>S</u>air.

## Janela do Usuário do ZoomText

Quando se inicia o ZoomText a Janela do Usuário aparece na tela. Esta janela contém todos os controles necessários à operação do ZoomText. As funções associadas à ampliação e à leitura de tela estão agrupadas em barras separadas.

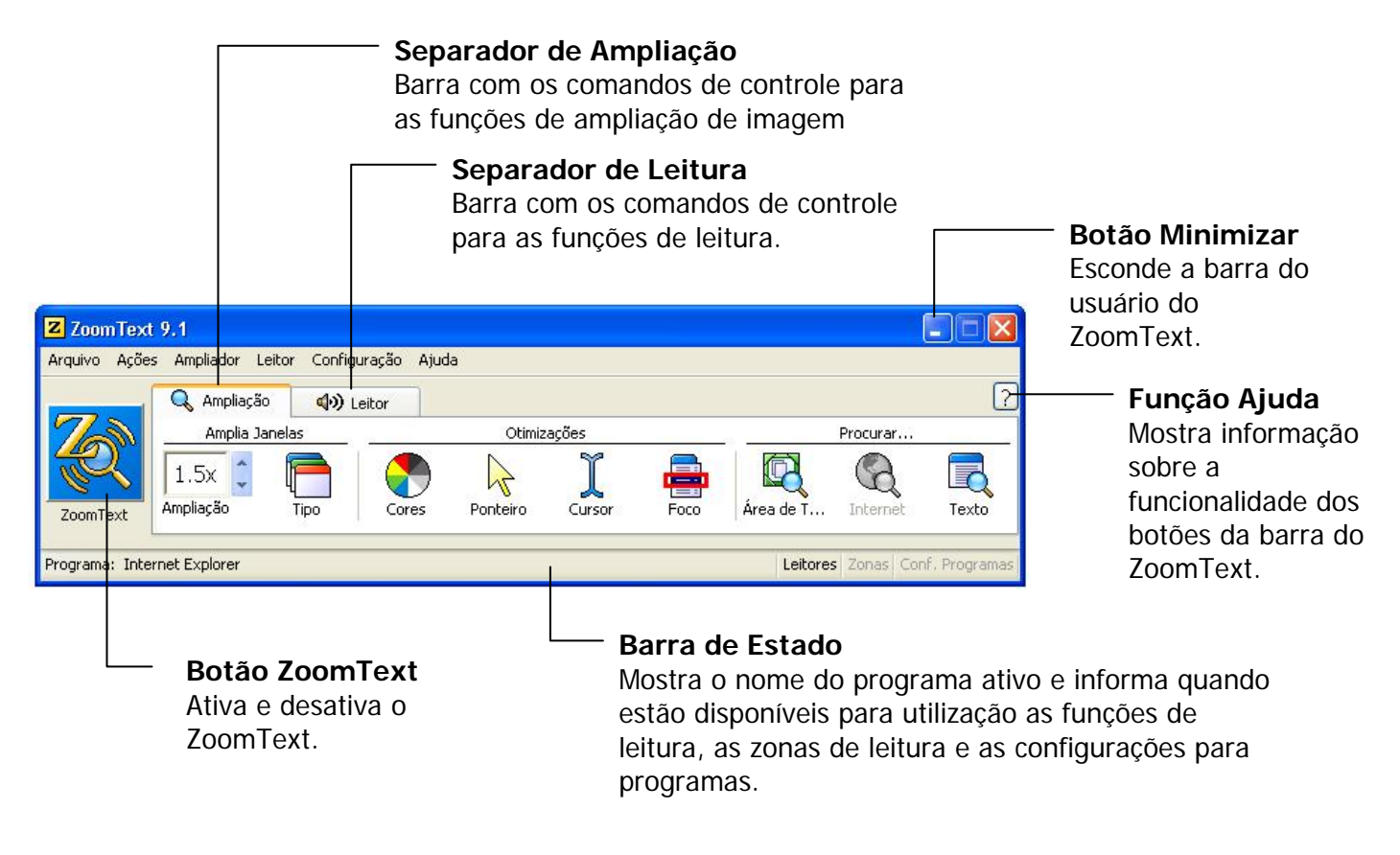

Guia de Referência Rápida do ZoomText 9.1

8

## Janela do Usuário do ZoomText (continuação)

A Janela do Usuário do ZoomText pode ser escondida (minimizada) e restaurada (maximizada) sem afetar a operação do ZoomText.

#### Para minimizar o ZoomText

Faça uma das seguintes ações:

- Na barra de título do ZoomText , clique no botão minimizar.
- Com a Janela de Usuário do ZoomText ativa, pressione o **ESC**.

#### Para restaurar o ZoomText

Faça uma das seguintes ações:

- Clique no botão do **ZoomText 9.1** na Barra de Tarefas do Windows.
- Pressione a combinação de atalho: **CTRL + SHIFT + U**.

## Ativar e Desativar o ZoomText

Quando o ZoomText está sendo executado, automaticamente inicia-se a ampliação e a leitura da tela. O usuário pode ativar ou desativar o ZoomText em qualquer monento, sem sair do programa. Quando o ZoomText fica inativo deixa a tela no seu tamanho normal (não ampliado) e interrompe a voz.

## Ativar o ZoomText

Escolha uma das seguintes ações:

- Na Janela do Usuário do ZoomText, clique no botão **ZoomText**.
- Pressione a combinação de atalho: **ALT + INSERT**.

## Desativar o ZoomText

Escolha uma das seguintes ações:

- Na Janela do Usuário do ZoomText, clique no botão **ZoomText**.
- Pressione a combinação de atalho: **ALT + DELETE**.

Guia de Referência Rápida do ZoomText 9.1

10

## Barra de Ampliação

A Barra de Ampliação possibilita acesso rápido às funções de ampliação do ZoomText. Cada botão da barra tem um ícone intuitivo e legenda para facilitar a identificação. A maioria destes botões potenciam menus, ao toque, que possibilitam acesso rápido às configurações mais importantes e mais usadas. Os botões relacionados estão agrupados e cada grupo está legendado também, permitindo a abertura das caixas de diálogo relacionadas. As funções desta barra são descritas desde a pág. 11 até à pág. 33.

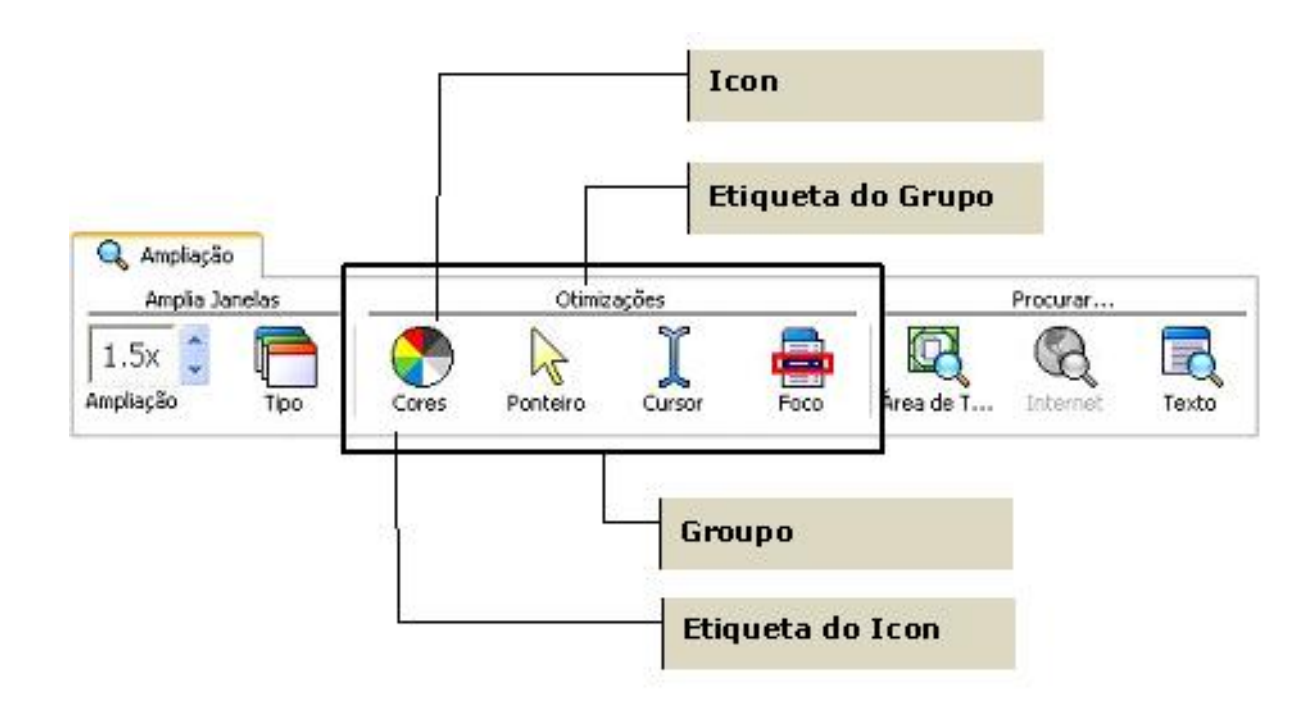

Guia de Referência Rápida do ZoomText 9.1

## Ajustar o Nível de Ampliação

O ZoomText possibilita a escolha de um variado leque de ampliação permitindo aumentar a imagem de acordo com as necessidades. Níveis de ampliação desde 1x até 16x (1x até 8x em escala de 1, 10x até 16x em escala de 2, 20x até 36x em escala de 4, e ampliações fracionárias de 1.25x, 1.5x, 1.75x e 2.5x).

#### Ajustar o nível de ampliação

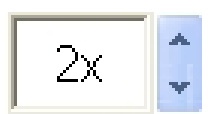

Pode-se usar a Barra de Ampliação, ajustar o nível na escala de Ampliação, **ou** utilizar os seguintes atalhos:

Ampliação

| Para               | Pressione              |
|--------------------|------------------------|
| Aumentar ampliação | ALT + TECLADONUM MAIS  |
| Diminuir ampliação | ALT + TECLADONUM MENOS |

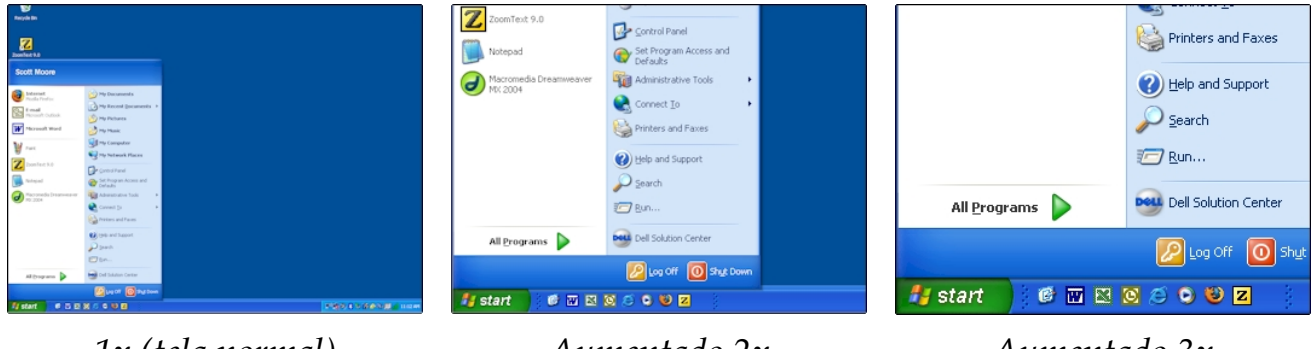

1x (tela normal)

Aumentado 2x

Aumentado 3x

## Selecionar uma Janela de Ampliação

O ZoomText disponibiliza oito tipos de diferentes janelas ampliadas: Total, Sobreposta, Lente, Linha e quatro diferentes ancoramentos. Cada tipo de janela oferece uma forma única de ver o que está na tela. A qualquer momento, pode-se mudar o tipo de janela ampliada para melhor realizar as mais diversas tarefas ou ambientes.

## Selecionar um tipo de janela ampliada:

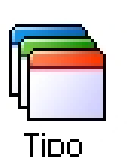

Na Barra de **Ampliação**, selecione <u>T</u>ipo, e a janela desejada.

Pode também alternar entre as diferentes janelas ampliadas pressionando sucessivamente: **CTRL + SHIFT + Z**.

## Selecionar uma Janela de Ampliação

| Tipo de Janelas Ampliadas                                                                                                    |                       |                  |
|----------------------------------------------------------------------------------------------------|-----------------------|------------------|
| <b>Total</b> – a janela ampliada ocupa toda a tela.                                                                                                    |                       | Total            |
| <b>Sobreposta</b> – a janela ampliada pode ser redimensionada ou des<br>de modo a ocupar a porção de imagem desejada.                                                                                                    | slocada               | Sobreposta       |
| <b>Lente</b> – a janela ampliada move-se sobre a tela como uma lente<br>ampliadora de vidro, mostrando o que está por baixo, diretamer<br>lente segue automaticamente o deslocamento do mouse, a escrita<br>texto e a navegação pelos programas.         | nte. A<br>a do        | Lente            |
| Linha – move para cima e para baixo a tela como uma régua de a<br>mostrando o que está diretamente por baixa dela. A linha<br>automaticamente segue o movimento do ponteiro do mouse, a e<br>texto ou a navegação num programa.                          | ampliar,<br>scrita de | Linha            |
| Ancorada – a janela ampliada divide a tela ao meio, mostra a<br>imagem ampliada do lado ancorado, mantendo-se a outra<br>metade com imagem normal. A imagem ampliada pode ser<br>ancorada em qualquer lado da tela: Topo, Fundo, Direito ou<br>Esquerdo. | Topo<br>Esquerdo      | Fundo<br>Direito |

Qualquer janela ZoomText pode ser redimensionada ou movida de modo a ocupar as dimensões pretendidas.

## Redimensionar ou mover a janela ampliada

1. Na barra de **Ampliação**, escolha **Tipo ► Aj<u>u</u>star**.

A função Ajustar fica ativa e as setas de redimensionamento aparecem nos limites da janela ampliada.

- 2. Para redimensionar, clique e arraste (sem largar) a seta pretendida.
- 3. Para mover, clique e arraste (sem largar) dentro da janela.
- 4. Para deslocar a própria imagem visualizada, pressione **CTRL** enquanto clica e arrasta dentro da janela.
- 5. Para sair da função Ajustar, clique no botão do lado direito do mouse ou em **ESC**.

## Usar a Janela Congelada

A Janela Congelada permite monitorar a informação de um determinado local enquanto simultaneamente se vê e edita informações em outra zona da tela. A Janela Congelada fica à frente da janela ampliada total, mostrando a seleção de imagem. A Janela Ampliada Total continua a deslocar-se e a mostrar todas as áreas da tela.

#### Criar uma janela congelada

- 1. Colocar a ampliação em Janela Ampliada Total.
- 2. Na barra de **Ampliação**, escolha <u>**Tipo ► Congelar ► Nova**</u>.
- 3. Pressione o botão mouse e arraste até a área a congelar estar na tela.
- 4. Clique e arraste para selecionar sobre a área pretendida.

A Janela Congelada aparece com setas no perímetro.

- 5. Para redimensionar a janela, clique em algumas das setas. Para mover a janela, arraste dentro da própria janela. Para deslocar o conteúdo da janela, pressione o **CTRL** e arraste o mouse dentro da própria janela.
- 6. Para sair da Função Congelar, clique no botão do lado direito do mouse ou pressione **ESC**.

#### Ativar e desativar a janela congelada

Na Barra de **Ampliação**, selecione **<u>C</u>ongelar ► <u>A</u>tivar (ou <u>D</u>esativar).** 

## Usar o Modo de Reposicionamento do Zoom

O Modo de Reposicionamento do Zoom mostra a área da tela que está correntemente a ser ampliada e permite escolher uma nova área. Quando ativado o Modo de Reposicionamento, a ampliação desliga-se e o reposicionador (mancha cinza) aparece na tela normal. Ao mover o reposicionador, escolha uma nova área de ampliação.

#### Usar o modo de reposicionamento do zoom

1. No menu **Ações**, escolha **Reposicionar Zoom**.

A Ampliação é temporariamente desligada e o Reposicionador aparece.

- 2. Mova o Reposicionador para a área da tela desejada.
- 3. Clique para ampliar a área escolhida.

A Ampliação é restaurada na área escolhida.

O Reposicionador pode aparecer numa variedade de cores, formas e texturas, como também, pode ser ativado para aparecer normalmente na tela quando se usa as janelas ampliadoras sobrepostas ou ancoradas.

#### Configurar o reposicionador

- 1. No Menu do ZoomText, selecione <u>A</u>mpliador ► Opções de <u>R</u>eposicionamento..
- 2. Selecionar as opções desejadas.
- 3. Clicar no botão **OK**.

## Suporte para Monitor Duplo

Quando utiliza um computador com dois monitores, o Suporte para Monitor Duplo do ZoomText, permite usar os monitores primário e secundário para duplicar o comprimento da imagem ampliada (Monitor Primário Esticado), duplicar a imagem ampliada (Monitor Primário Duplicado), ou simultaneamente ver a imagem ampliada e sem ampliação em cada monitor (Monitor Primário com 1x). As funções de duplo monitor do ZoomText estão desenhadas para otimizar a produtividade e o conforto dos usuários (trabalhando sozinhos) ou em grupo de usuários (baixa visão e sem deficiência visual) que trabalhem no mesmo computador.

#### Requisitos do Sistema para Monitor Duplo

Para usar as funcionalidades do ZoomText para Monitor Duplo o seu computador tem que ter as seguintes características mínimas:

- Windows Vista ou Windows XP
- Computador de secretária ou um portátil com dupla saída de vídeo ou 2 placas de vídeo
- 2 Monitores VGA (é possível qualquer combinação de CRT's e LCD's)
- **Nota:** Para melhor visionamento do Monitor Duplo Esticado, recomendamos que se combinem dois monitores LCD, posicionados lado-a-lado, com ângulo ligeiramente côncavo e com pé de sustentação para duplo monitor (para garantir o melhor alinhamento entre os dois.

## Suporte para Monitor Duplo (continuação)

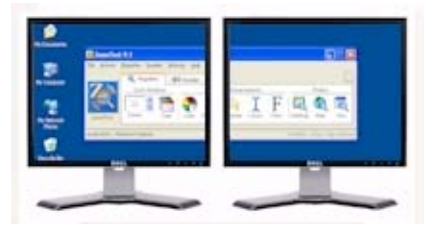

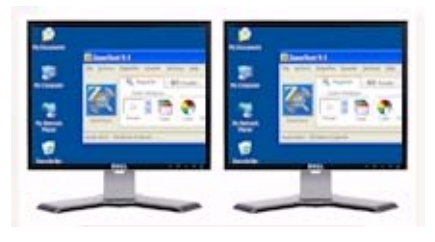

Monitor Duplo Esticado estende a imagem ampliada do ZoomText desde o monitor primário até ao secundário, duplicando a quantidade de informação disponível. Com o dobro da informação pode trabalhar mais rapidamente e com maior conforto do que utilizando um monitor apenas.

Monitor Duplo Duplicado mostra a mesma imagem ampliada em ambos os monitores. Este modo é útil quando 2 ou mais usuários precisam ver uma imagem ampliada, o que é mais fácil do que se existisse apenas um monitor ampliado para todos.

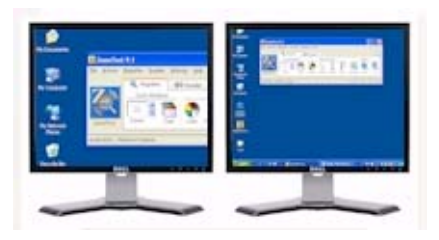

Monitor Primário com 1x mostra a imagem ampliada no monitor primário e a imagem sem ampliação no monitor secundário. Este modo é particularmente útil quando um usuário sem deficiência está trabalhando (ou dando formação) a um usuário com baixa-visão, no mesmo computador. A ampliação e otimizações de imagem do monitor primário podem ser controladas como desejado.

## Suporte para Monitor Duplo (continuação)

A primeira vez o ZoomText for iniciado, automaticamente detectará a presença de 2 monitores no seu computador e perguntará se pretende ativar as funcionalidades de Monitor Duplo. Se escolher "sim", o ZoomText ativará a opção de visualização Monitor Primário Esticado (Padrão). Obviamente, pode ativar, desativar ou mudar para outra configuração sempre que quiser.

## Ativar e desativar funções para duplo monitor

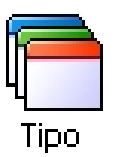

Na barra Ampliação, selecione **Tipo ► Monitor Duplo ► Ativo** (ou **Desativo**), ou, pressione o atalho Monitor Duplo Ligado/Desligado: **WINDOWS + SHIFT + D**.

## Selecionar combinações de ecrãs para duplo monitor

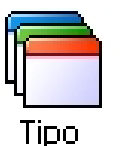

Na barra Ampliação, selecione **Tipo ► Monitor Duplo**, e selecione a opção de duplo monitor desejada.

Pode também alternar entre as diferentes combinações, pressionando o atalho Vistas de Monitor Duplo: **WINDOWS + SHIFT + Z**.

Guia de Referência Rápida do ZoomText 9.1

20

As opções de cores, à semelhança de alguns ampliadores de caracteres, providenciam uma leitura mais fácil e reduzem o cansaço dos olhos. As opções de cores consistem numa vasta variedade de filtros para ajuste de cor, brilho e contraste. É possível escolher entre uma variedade de estilos de fábrica ou configurar o seu próprio estilo de cores.

#### Escolher um estilo de cores já existente

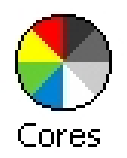

Na Barra de **Ampliação**, selecione **Cores** ► **Estilos**, e escolha a combinação de cores que mais deseja.

#### Configurar o seu estilo Pessoal

- 1. No Menu do ZoomText, escolha <u>A</u>mpliador ► Opções de <u>C</u>ores...
- 2. Selecione <u>H</u>abitual...
- 3. Ajuste as opções a seu gosto...
- 4. Clique no botão OK.
- **Nota:** Pode ligar/desligar as otimizações de cor com o atalho Otimização de Cor Ligado/Desligado: **CTRL + SHIFT + C**.

## **Opções do Ponteiro**

As opções do ponteiro (do mouse) tornam fácil localizar e seguir o mouse. Pode ajustar o tamanho e a cor do ponteiro, bem como, ativar um localizador que dá maior destaque à posição do mouse. Pode escolher entre uma variedade de estilos de ratos e localizadores ou configurar o seu próprio estilo para uso habitual.

#### Escolher um estilo de ponteiro já existente

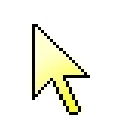

Na Barra de Ampliação, selecione **Ponteiro ► Estilos**, e escolha as opções do ponteiro como desejar.

Ponteiro

#### Configurar o seu estilo habitual

- 1. No Menu do ZoomText, escolha <u>A</u>mpliador ► Opções de <u>P</u>onteiro...
- 2. Selecione <u>Habitual...</u>
- 3. Ajuste as hipóteses possíveis a seu gosto...
- 4. Clique no botão OK.
- **Nota:** Pode ligar/desligar as otimizações de ponteiro com o atalho Otimização de Ponteiro Ligado/Desligado: **CTRL + SHIFT + P**.

As opções de cursor tornam mais simples de localizar e seguir o cursor de texto. Podese escolher vários tipos de cursores, bastante visíveis, sem perder contraste para o texto envolvente. Pode-se também escolher o tipo de cursor que preferir, de vários disponíveis, ou configurar o seu próprio estilo pessoal.

#### Escolher um estilo de cursor já existente

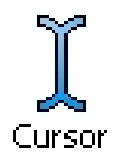

Na Barra de **Ampliação**, selecione **Cursor** ► **Estilos**, e escolha as opções do cursor que mais deseja.

#### Configurar o seu estilo habitual

- 1. No Menu do ZoomText, escolha <u>A</u>mpliador ► Opções de C<u>u</u>rsor...
- 2. Selecione <u>Habitual...</u>
- 3. Ajuste as hipóteses possíveis a seu gosto...
- 4. Clique no botão OK.
- **Nota:** Pode ligar/desligar as otimizações de cursor com o atalho Otimização de Cursor Ligado/Desligado: **CTRL + SHIFT + R**.

## Otimizações do Foco

A otimização do Foco torna mais fácil localizar e seguir o controle do foco nos menus, caixas de diálogo, barras de ferramentas, e outros controles dos programas. Quando ativado, pode escolher entre várias marcas de localizadores para sinalizar a posição do foco, sem escurecer o texto adjacente. Pode-se escolher entre estilos predefinidos ou configurar o seu próprio estilo.

## Escolher um estilo de foco já existente

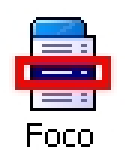

Na barra **Ampliação**, selecione **Foco ► Estilo**, e escolha a combinação de localizador de foco que mais deseja.

## Configurar o seu estilo habitual

- 1. No menu <u>A</u>mpliador, escolha Otimização do <u>F</u>oco...
- 2. Selecione <u>Habitual...</u>
- 3. Ajuste as hipóteses possíveis a seu gosto.
- 4. Clique no botão OK.
- **Nota:** Pode ligar e desligar as otimizações do foco pressionando as teclas de do atalho Otimização do Foco Ligado/Desligado: **CTRL + SHIFT + O**.

## Otimizações de Fonte

Com os softwares de ampliação convencionais, a clareza das fontes (caracteres de texto) perde-se substancialmente com o aumento da ampliação. Como resultado, muitas fontes são dificies de ler, incluindo: fontes pequenas, serif, itálicos, a maioria das fontes cursiva e das fontes ornamentadas. Estes problemas foram eliminados com a nova fonte "xFonte" (tecnologia de otimização com patente-pendente)do ZoomText.

Com a xFonte, topos os tipos de letra são ampliados com perfeita nitidez e definição – em todos os níveis de ampliação. Em adição, as opções da xFonte permitem sintonizar a legibilidade do texto a seu gosto, aplicando opções como: **Suavização**, **Negrito** e **Condensado**. A opção de Suavização afia as arestas dos caracteres de texto. A opção Negrito aumenta a espessura dos caracteres de texto. A opção Condensado aumenta o espaçamento entre caracteres e/ou linhas de texto.

Se o seu sistema for lento para permitir o uso da xFonte, pode alternar para a otimização de fonte Normal, que apresenta uma qualidade média de texto com uma resposta mais rápida do sistema.

## Otimizações de Fonte (continuação)

## Alternar entre as otimizações dos tipos de fontes

Pressione o atalho Otimizações de Fonte: **CTRL + SHIFT + F**. Pressões repetidas, deste atalho, alternam entre as três otimizações do tipo da fonte: **xFonte**, **Normal** e **Nenhuma**..

#### Para configurar as opções de otimização de fonte

- 1. No menu <u>A</u>mpliador, escolha Otimização da <u>F</u>onte...
- 2. Ajuste as opções de otimização da Fonte como desejado.
- 3. Selecione o botão Confirmar.

## Procurar no Area de Trabalho

A função Procurar no Area de Trabalho ajuda a encontrar programas e documentos localizados no Area de Trabalho do Windows, incluindo a barra de início rápido, a área de notificação e o painel de controle. Ao executar a função Procurar no Area de Trabalho, uma caixa de diálogo apresenta os itens localizados no Area de Trabalho. A lista pode ser filtrada e pesquisada, facilitando a busca do item desejado. Em seguida, pode abrir ou ver as propriedades desse item.

#### Ativar Procurar no Area de Trabalho

Na Barra de Ampliação, selecione Area de Trabalho.
 Aparece a caixa de diálogo Procurar no Area de Trabalho.

## Área de T... 2. Filtre e ordene os Itens do Area de Trabalho, selecionando as opções desejadas em Mostrar estes itens e Ordenar estes itens.

- 3. Para efetivar a pesquisa, escreva a informação que procura na caixa combinada **Procurar**, ou selecione uma entrada recente da lista na caixa combinada.
- 4. Selecione o item desejado da lista.
- Clique o botão <u>A</u>brir botão para abrir o item selecionado. Clique em <u>Propriedades</u> para visualizar as propriedades do item selecionado.

## Procurar na Internet

A função Procurar na Internet ajuda a encontrar links e controles no Internet Explorer, AOL, nos e-mails HTML e nos sistemas de ajuda em HTML. Quando executa a função Procurar na Internet, o diálogo mostra uma lista de links e controles no documento HTML ativo. Esta lista pode ser filtrada e ordenada permitindo encontrar rapidamente o item desejado. As ações possíveis permitem executar o link selecionado, deslocando para o link ou controle desejado, ou iniciar a leitura (com o LeitorApl) no local do link ou do controle.

#### Ativar Procurar na Internet

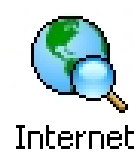

- 1. Na Barra de **Ampliação**, selecione **Internet**. *Aparece a caixa de diálogo Procurar na Internet*.
- 2. Filtre e ordene os **Itens da Página de Internet**, selecionando as opções desejadas em **Mostrar estes itens** e **Ordenar estes itens**.
- 3. Para executar a pesquisa, escreva a informação que procura na caixa combinada **Procurar**, ou selecione uma entrada recente da lista da caixa combinada.
- 4. Selecione o item desejado da lista.
- Clique o botão <u>Executar Link</u> para executar o link selecionado. Clique no botão Deslocar-se para: para ir para o link pretendido. Clique no botão Ler a partir de: para iniciar a leitura do documento a partir do item selecionado (com o LeitorApl).

Procurar no Texto

A função Pesquisar Texto ajuda a localizar palavras ou frases dentro de janela ativa ou na tela total. Após introduzir o texto de pesquisa, a função Pesquisar Texto salienta e lê cada uma das ocorrências do texto, ou a linha toda que contém o texto pesquisado. **Nota:** O texto não é lido pelo *ZoomText Ampliador* 

#### Para usar a função Pesquisar Texto

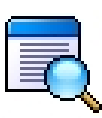

1. Na barra **Ampliação**, selecione **Texto**.

Abre-se o diálogo Pesquisar Texto. Para informação sobre este diálogo, consulte "Configurar Pesquisar Texto" ou a Ajuda do Zoomtext.

Texto

- 2. Na caixa **Procurar por**, escreva a palavra ou frase para pesquisa.
- 3. Selecione outras opções que queira ativar como filtro.
- 4. Selecione o botão **Pesquisar**.

O diálogo Procurar Texto é escondido e a primeira ocorrência do texto é salientada e lida de acordo com as opções selecionadas. Aparece a barra Pesquisar Texto por cima do texto encontrado, para controlar a navegação e a leitura das ocorrências do texto pesquisado

- 5. Para navegar para a próxima ocorrência do texto pesquisado ou para a anterior, use a barra Pesquisar Texto ou os comandos associados.
- 6. Para sair, clique no botão direito do mouse ou pressione **ESC**.

## Procurar no Texto (continuação)

A barra Pesquisar Texto aparece por cima do texto encontrado, permintindo controles para navegar e ler as ocorrências no texto pesquisado.

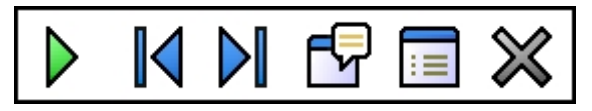

Barra Pesquisar Texto

| $\triangleright$ | <b>Ler</b> Lê toda a linha que contém a palavra encontrada.<br>Atalho: <b>ENTER</b>                                                                   |
|------------------|----------------------------------------------------------------------------------------------------|
|                  | <b>Anterior</b> Mostra a ocorrência anterior no texto pesquisado.<br>Atalho: <b>LEFT</b> ou <b>SHIFT + TAB</b>                                        |
|                  | <b>Próximo</b> Mostra a próxima ocorrência no texto pesquisado.<br>Atalho: <b>RIGHT</b> ou <b>TAB</b>                                                 |
| P                | <b>Iniciar LeitorApl</b> Inicia o LeitorApl e começa a leitura a partir da localização do texto salientado. Atalho: <b>A</b> ou <b>CTRL + WIN + A</b> |
| :=               | <b>Configuração</b> Retorna ao diálogo Porcurar Texto.<br>Atalho: <b>BACKSPACE</b>                                                                    |
| $\approx$        | <b>Fechar</b> Sai da função Pesquisar Texto.<br>Atalho: <b>ESC</b>                                                                                    |
|                  | * Opção indisponível no ZoomText Ampliador.                                                                                                    |

O deslizamento suave (patent pending) providencia um movimento de arrastamento mais natural quando a vista está ampliada e mantém o foco visível. Enquanto escreve um texto e navega entre menus, diálogos e outros controles de programa, a vista ampliada percorre suavemente a tela, em vez mudar abruptamente. É possível também, usar "deslizamento suave do mouse" para arrastar suavemente e explorar em qualquer direção.

**Nota:** Deslizamento suave do mouse está apenas disponível quando o tipo de ampliação da janela está definido como **Ampliação Total**.

#### Para ativar e ajustar o Deslizamento Suave

- 1. No menu <u>Configuração</u>, escolha Deslizame<u>n</u>to...
- 2. Tenha a certeza que a caixa **Ativar deslizamento <u>s</u>uave** está verificada.
- 3. Ajuste as opções de deslizamento como desejadas.
- 4. Pressione o botão **Confirmar**.
- **Nota:** Pode ligar e desligar o deslizamento suave utilizando as teclas de atalho Ligar/Desligar Deslizamento Suave: **WINDOWS + SHIFT + P**.

## Deslizamento Suave (continuação)

#### Para usar o deslizamento suave do mouse

- 1. Tenha a certeza que o tipo de janela ampliada é a Ampliação Total.
- 2. Pressione a tecla de atalho do Deslizamento Suave do Mouse:

#### CTRL + clique na roda do mouse.

A ferramenta de deslizamento do mouse fica ativa.

- 3. Para iniciar o deslizamento, mova o ponteiro do mouse na direção que o quiser arrastar.
- 4. Para aumentar ou diminuir a velocidade de deslizamento, mova o ponteiro para mais longe ou mais perto do centro.
- 5. Para alterar a direção do deslizamento, mova o ponteiro para uma nova direção (relativa ao centro).
- 6. Para parar o deslizamento, mova o ponteiro de volta ao centro.
- 7. Para sair da ferramenta do deslizamento do mouse, pressione o botão direito do mouse ou **ESC**.

## Barra de Leitura

A Barra de Leitura proporciona acesso rápido às funções de leitura da tela do ZoomText. Cada botão, tem um ícone intuitivo e uma legenda para facilitar a identificação. A maioria destes botões tem menus associados que permitem o acesso rápido às configurações mais importantes e usadas mais frequentemente. Os botões relacionados estão agrupados e cada grupo está, também, legendado com um link que permite acesso rápido às caixas de diálogo associadas. As características e funcionalidades desta barra estão descritas da pág. 34 até à pág. 55.

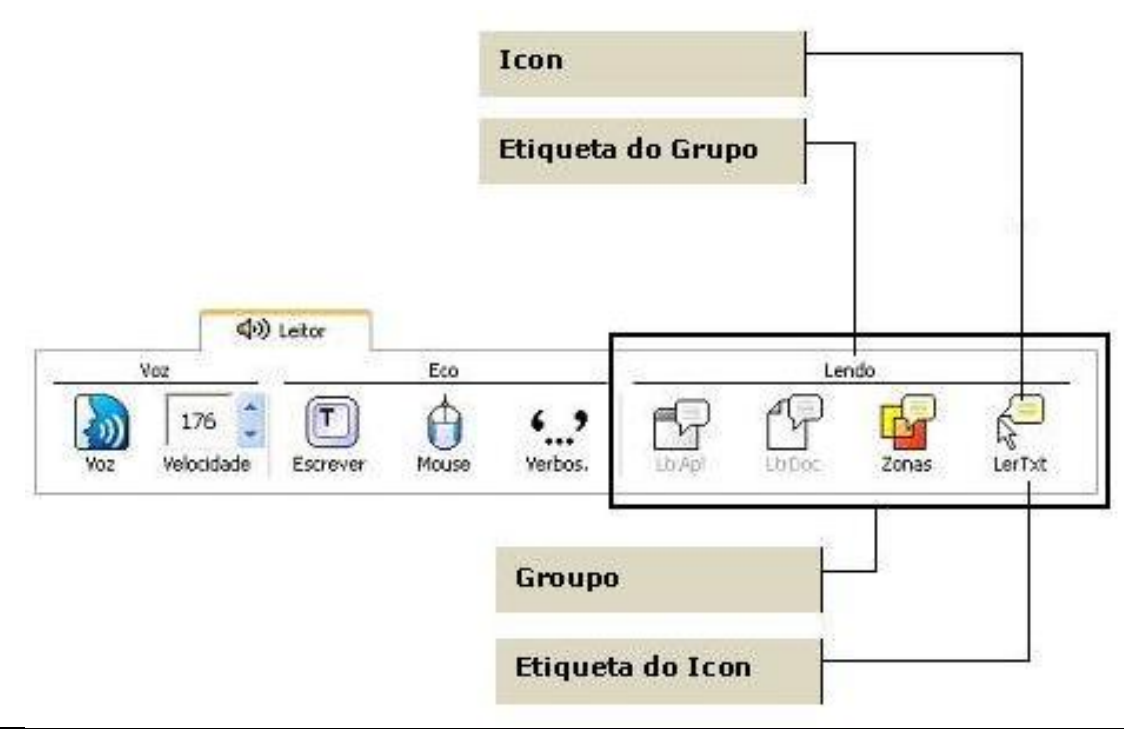

Guia de Referência Rápida do ZoomText 9.1

## Ligar e Desligar a Voz

Pode ligar e desligar a voz sem alterar a ampliação.

#### Ativar e desativar a voz

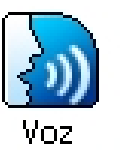

Na Barra de Leitura, selecione <u>Voz</u> ► <u>A</u>tivar (ou <u>D</u>esativar), OU, pressione o atalho: ALT + SHIFT + S

Pode acontecer, que se queira interromper a leitura da voz, por ex., quando o ZoomText está lendo uma mensagem já conhecida, então, pode-se forçar o ZoomText a deixar de falar sem desligar a voz.

## Como terminar uma leitura quando não interessa

Simplesmente, pressione e largue a tecla **CTRL**.

A informação que estava sendo lida é interrompida.
# Ajustar a Velocidade de Leitura

A velocidade permite controlar quantas palavras o ZoomText fala por minuto (sintetizadores SAPI 4) ou em porcentagem da velocidade máxima do sintetizador (sintetizadores SAPI 5).

### Ajustar a velocidade de leitura

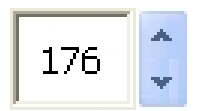

Velocidade

Na Barra de **Leitura**, ajuste a velocidade na escala de **Velocidade**, **ou**, utilize os seguintes atalhos:

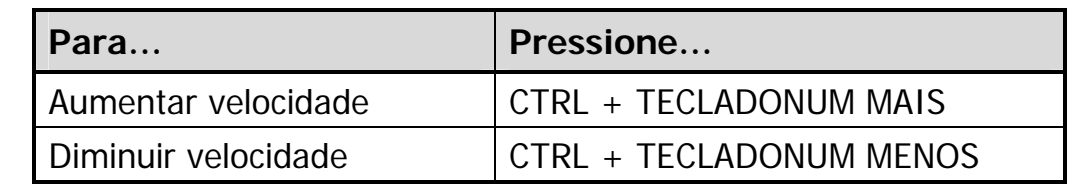

Estão disponíveis diferentes velocidades de leitura para o LeitorApl e o LeitorDoc. Para configurá-las, no Menu do ZoomText, escolha **Leitor ► Opções de Leitura...** 

# Configuração do Sintetizador

A configuração do sintetizador permite personalizar a voz de leitura da tela. Pode-se selecionar dentre uma variedade de vozes, masculinas ou femininas, e ajustar a velocidade, a tonalidade e o volume de leitura.

Nota: O ZoomText é fornecido com quatro sintetizadores de voz: NeoSpeech (só Inglês), TruVoice, ViaVoice e Microsoft Speech. O programa de configuração permite escolher qualquer combinação para instalação. O ZoomText suporta outros sintetizadores instalados no seu computador desde que sejam SAPI 4 ou SAPI 5.

### Ajustar os parâmetros do sintetizador

- 1. No Menu do ZoomText, escolha <u>L</u>eitor ► <u>S</u>intetizador...
- 2. Verifique que a caixa **<u>A</u>tivar saída de voz** está ativa.
- 3. Escolha **Sintetizador** e **Voz**, para ajustar a velocidade, o timbre e o volume desejado.
- Para ouvir uma amostra da configuração já selecionado, escreva algum texto na caixa de texto "Amostra de Texto" e clique no botão "Amostra <u>F</u>alada da Configuração".
- 5. Clique no botão OK.

A Leitura ao Escrever permite ouvir as teclas e as palavras que escreve, ou apenas uma das hipóteses. As palavras são lidas após o final da escrita de cada palavra (assim que fizer espaço ou pontuação). Pode-se também optar por selecionar apenas os grupos de teclas que se pretende ouvir.

#### Ativar leitura ao escrever

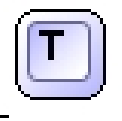

Na Barra de **Leitura**, escolha <u>E</u>screver e selecione o tipo de acompanhamento vocal que pretende.

Escrever

#### Para ajustar as opções de leitura ao escrever

- 1. No menu do ZoomText, escolha **Leitor** ► **Leitura ao Escrever...**
- 2. Selecione as opções que pretende.
- 3. Clique no botão OK.

# Leitura do Mouse

A Leitura do Mouse lê automaticamente o texto por baixo do ponteiro do mouse. Ao mover o mouse pelo tela, as palavras ou as linhas inteiras de texto são lidas instantaneamente ou (se desejar, pode definir um tempo mínimo de sobreposição)

### Ativar a leitura do mouse

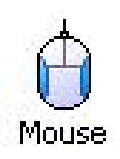

Na Barra de **Leitura**, escolha <u>M</u>ouse selecione o tipo de acompanhamento vocal que pretende.

### Ajustar as opções de leitura do mouse

- 1. No menu do ZoomText, escolha <u>Leitor ► Leitura do Mouse...</u>
- 2. Selecione as opções que pretende.
- 3. Clique no botão OK.

A Verbosidade permite configurar a quantidade de informações de controle falada pelo programa. Os controles falados incluem janelas do Windows e das aplicações, menus, caixas de diálogo, botões, ícones, legendas, etc.

Existem três níveis de verbosidade – Principiante, Intermédio e Conhecedor – permitindo aumentar ou diminuir a verbosidade do ZoomText rapidamente. Mesmo assim, os níveis podem ser configurados de acordo com as suas necessidades de utilização pessoal.

#### Selecionar níveis de verbosidade

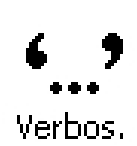

Na Barra de **Leitura**, clique **Ver<u>b</u>os.** e selecione o nível de verbosidade pretendido.

### • Ajustar as opções de verbosidade

- 1. No menu do ZoomText, escolha <u>L</u>eitor ► <u>V</u>erbosidade...
- 2. Selecione as opções de verbosidade que pretende.
- 3. Clique no botão OK.

# Leitor de Aplicações - LeitorApl

O Leitor de Aplicações - LeitorApl lê os documentos, páginas da web e emails, dentro da aplicação selecionada. Ao ativar e desativar o LeitorApl a visualização de tela não muda, proporcionando transições rápidas e similares entre a leitura e a edição de um documento.

O LeitorApl pode ler automaticamente ao longo de todo o documento, ou pode ler manualmente palavras, linhas, frases ou parágrafos. Conforme a leitura ocorre, cada palavra falada é salientada (guia de leitura). Pode-se configurar o modo como é salientada cada palavra, incluindo a sua cor, forma, tamanho e nível de transparência.

### Ajustar os parâmetros do LeitorApl

- 1. No menu do ZoomText, escolha LtrApl...
- 2. Selecione as opções que pretende.
- 3. Clique no botão OK.

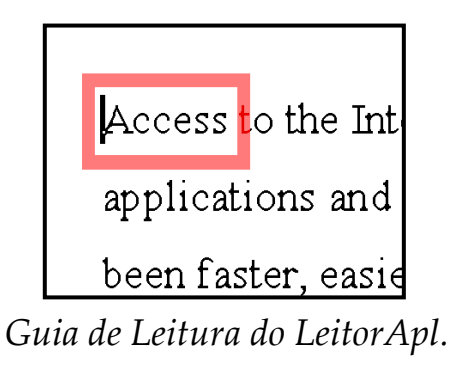

# Leitor de Aplicações - LeitorApl (continuação)

### Iniciar e trabalhar com o LeitorApl

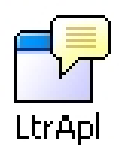

- 1. Abra o documento, página web ou email que pretende ler.
- 2. Pressione o atalho do LeitorApl: **ALT + SHIFT + A**,

OU, na Barra de Leitura, clique no botão Ltr<u>A</u>pl.

LeitorApl começa a ler no local onde estiver o cursor. Se não existir cursor, o LeitorApl começa (em pausa) na primeira palavra da página escolhida

- **Nota:** O botão LeitorApl é desativado quando a última aplicação ativa não contém texto legível.
- 3. Para começar e parar automaticamente a leitura, clique em **ENTER OU**, clique no botão do lado direito do mouse.

*Quando utilize o mouse, pode inclusive, indicar um novo ponto de leitura, clicando onde deseja prosseguir a leitura.* 

- 4. Para leitura manual, utilize os comandos de navegação LeitorApl (consulte "Atalhos LeitorApl e LeitorDoc" na página 56).
- 5. Para sair do LeitorApl, clique no botão do lado direito ou em ESC.

*Quando sair do LeitorApl, o cursor fica automaticamente posicionado na última palavra que foi salientada (se aplicável).* 

# Leitor de Documentos - LeitorDoc

O Leitor de Documentos - LeitorDoc lê documentos, páginas web e emails num ambiente especial, em que o texto é reformatado para facilitar a leitura. O texto é apresentado numa só linha (Linha) ou em linhas rearranjadas (Teleponto), com escolha pessoal de fontes, cores, salientação de palavra, e nível de ampliação.

Pode-se ainda escolher as fontes, cores, marcas de seguimento ou o nível de ampliação.

O LeitorDoc pode ler automaticamente através de todo o documento ou pode manualmente ler por palavras, frases ou parágrafos. Conforme se dá a leitura cada palavra é salientada (guia de leitura).

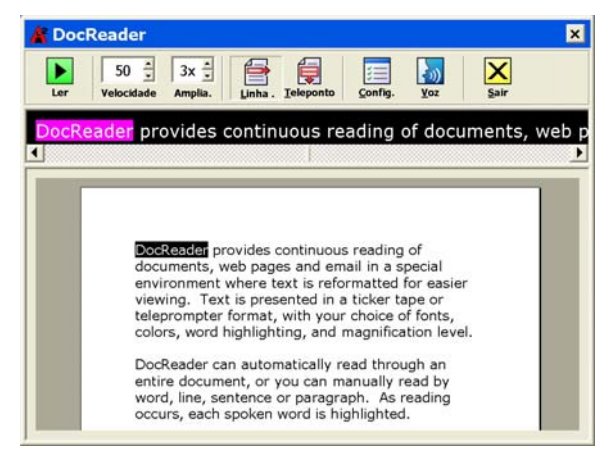

Linha Contínua Reformatada

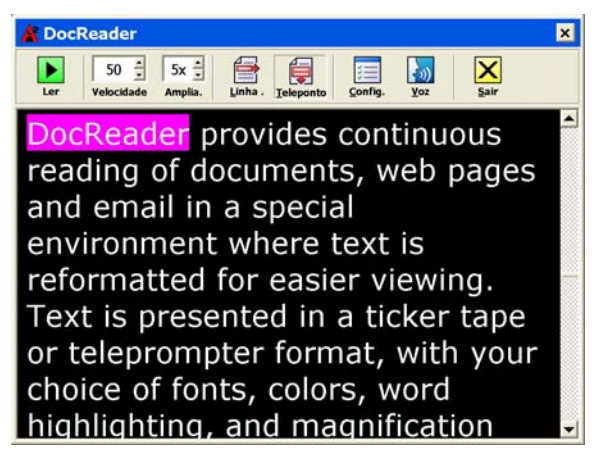

Texto Reformatado com Guia de Leitura

## Leitor de Documentos - LeitorDoc (continuação)

### Iniciar e trabalhar com o LeitorDoc

- LtrDoc
- 1. Abra o documento, página web ou email que pretende ler.
- 2. Pressione o atalho do LeitorDoc: **ALT + SHIFT + D**,

OU, na Barra de Leitura, clique no botão LtrDoc.

O tela LeitorDoc aparece com o texto reformatado, do documento fonte. Se o documento contiver um cursor ativo, a palavra onde está o cursor é salientada, no tela LeitorDoc; senão, o LeitorDoc salienta a primeira palavra da tela.

- **Nota:** O botão LeitorDoc é desativado quando a última aplicação ativa não contém texto legível.
- 3. Para começar e parar automaticamente a leitura, clique no botão Ler/Pausa, **OU** pressione o **ENTER**.

Pode clicar em qualquer palavra para estabelecer um novo local de leitura.

- 4. Para leitura manual, utilize os comandos de navegação LeitorDoc (consulte "Atalhos LeitorApl e LeitorDoc" na página 56).
- 5. Para sair do LeitorDoc, clique no botão do lado direito ou em **ESC**. *Quando sair do LeitorDoc, o cursor fica automaticamente posicionado na última palavra que foi salientada (se aplicável).*

# Leitor de Documentos - LeitorDoc (continuação)

A Barra do LeitorDoc possibilita controlar a operação de LeitorDoc, bem como, acessar às configurações de toda a visualização de texto e guias de leitura.

| 🔺 DocReader    |                 |                 |           |                                   |     | ×                |
|----------------|-----------------|-----------------|-----------|-----------------------------------|-----|------------------|
| Ler Velocidade | 5x 🛓<br>Amplia. | <b>L</b> inha . | Teleponto | <mark>┊</mark><br><u>C</u> onfig. | Voz | <b>X</b><br>Sair |

#### Barra LeitorDoc

| Ler/Pausa      | Inicia e pára a leitura na palavra salientada.                           |
|----------------|--------------------------------------------------------------------------|
| Velocidade     | Controla a velocidade de leitura do LeitorDoc – em palavras por minuto.  |
| Ampliação      | Grau de ampliação do texto reformatado pelo LeitorDoc, de 1x a 36x.      |
| Linha Contínua | Linha única que apresenta o texto lido e que varre horizontalmente (como |
|                | um filme) sobre a visão geral do documento.                              |
| Teleponto      | Visão reformatada do texto do documento que passa verticalmente como     |
|                | o texto do teleponto.                                                    |
| Configuração   | Abre a caixa de diálogo para mudar as configurações do LeitorDoc.        |
| Voz            | Abre a caixa de diálogo para mudar as configurações de voz.              |
| Sair           | Sai do LeitorDoc e ativa as aplicações fonte.                            |
|                |                                                                          |

As zonas de leitura permitem ler e ouvir instantaneamente locais definidos da janela do programa ativo. Por exemplo, a base de dados tem uma dúzia de campos de informação. No trabalho de rotina, geralmente, só se está interessado em alguns deles. Com as zonas de leitura, pode-se ler ou ouvir essas zonas selecionadas, com uma simples pressão de um atalho.

Pode-se criar até dez zonas para cada programa. Ao mudar ou abrir um programa, as zonas são definidas e carregadas automaticamente estando sempre prontas a serem acionadas.

# Zonas de Leitura (continuação)

A barra das zonas de leitura aparece por cima da zona ativa ao chamar uma zona ativa. A barra dá-lhe acesso rápido para controlar ou navegar, na zona de leitura.

|                             | <b>1</b> 🕨 🔰 💓 💥                                                                                                    | 1 🕨 💥                      |  |  |
|-----------------------------|----------------------------------------------------------------------------------------------------|----------------------------|--|--|
| Barra de Zonas de Leitura:  |                                                                                                    | Barra de Zonas de Leitura: |  |  |
| Modos de Edição e Navegação |                                                                                                    | Modo Despoletar            |  |  |
|                             | <b>Ler/Pausa/Parar</b> inicia e pára a leitura. Quando o modo de leitura é executado, ficam disponíveis na barra os botões Pausa e Parar. O botão de Pausa aparece no |                            |  |  |
|                             | leitura. O botão Parar aparece no modo de edição e a leitura inicia-se sempre na<br>primeira palavra da zona.                                                         |                            |  |  |
|                             | Atalho: ENTER                                                                                                    |                            |  |  |
|                             | AnteriorAtiva a zona de leitura anterior.Atalho:SHIFT + TAB                                                                                                    |                            |  |  |
|                             | Próximo         Ativa próxima zona de leitura.           Atalho:         TAB                                                                                          |                            |  |  |
| $\times$                    | <ul> <li>Fechar Sair do modo de leitura de zonas.</li> <li>Atalho: ESC</li> </ul>                                                                                     |                            |  |  |

## Zonas de leitura (continuação)

#### ▶ Criar uma Zona de Leitura

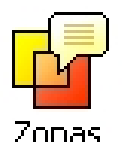

- 1. Abra o programa onde quer graver a zona. Certifique-se que a janela que quer está ativa.
- Na barra Leitor, selecione <u>Z</u>onas ► <u>N</u>ova, ou, pressione o atalho Zonas de Leitura: CTRL + WIN + Z.

A barra Nova Zona fica ativa e são mostradas todas as zonas já definidas, para a aplicação ativa.

- 3. Mova o ponteiro do mouse colocando na tela a nova zona a definir.
- 4. Pressione o botão esquerdo do mouse, arrastando o retângulo de seleção, por cima da zona pretendida. Liberte o botão.

Quando terminar o "arraste" (slotar o botão do mouse) aparecerá o diálogo de configuração da zona, permitindo introduzir o nome e selecionar as opções pretendidas para a zona. Consulte "parâmetros das Zonas de Leitura", no Manual do Zoomtext ou na Ajuda.

5. Na caixa **Nome da Zona**, escreva um nome descritivo da nova zona.

*Quando navegar para o próximo controle do diálogo, o nome da zona aparece imediatamente na lista de Zonas.* 

- 6. Na Zona é relativa a, selecione a margem de referência para a posição relativa da zona, em relação à janela ativa.
- 7. Na Ações da Zona, selecione as opções preferidas.
- 8. Para testar a nova zona, pressione Despoletar.
- 9. O diálogo Zonas é temporariamente escondido enquanto a zona escolhida é mostrada e/ou lida consoante os parâmetros escolhidos.
- 10.Para criar zonas adicionais, selecione Nova Zona e repita os passos 4 até 9.
- 11.Quando terminar a criação e edição das zonas, escolha o botão Confirmar.

### • Editar uma Zona de Leitura

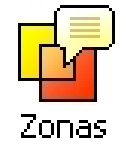

- 1. Abra a aplicação que contém a zona de leitura que quer editar.
- 2. Na barra Leitor, selecione <u>Zonas</u> ► <u>E</u>ditar, ou, pressione o atalho Editar Zonas de Leitura: CTRL + WIN + E.

A barra Editar Zonas fica ativa e são mostradas todas as zonas já definidas, para a aplicação ativa. A barra zonas de leitura aparece sobre a zona ativa.

- 3. Mova o ponteiro do mouse colocando na tela a zona desejada, ou clique nos botões **Próximo** ou **Anterior** na barra Leitura de Zonas.
- 4. Clique dentro da zona pretendida para ativar as setas de redimensionamento e a barra.
- 5. Para redimensionar a zona, arraste uma das setas.
- 6. Para mover a zona, arraste dentro da própria zona.
- 7. Para testar a leitura da zona, clique o botão Ler.
- 8. Para mover para outra zona, pressione o número da zona desejada, ou clique nos botões **Próximo** ou **Anterior**.
- 9. Para editar outra zona, repita os passos 4 até 8.
- 10. Para sair da barra Editar Zonas, pressione o botão direito ou **ESC**.

## Zonas de Leitura (continuação)

### Despoletar uma Zona Leitura Específica

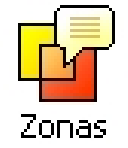

- 1. Ative a aplicação que contém a zona de leitura que quer despoletar.
- 2. Na barra **Leitor**, selecione **Zonas** ► **Despoletar**, e selecione a zona

de leitura desejada.

*A zona selecionada é mostrada e/ou lida conforme a parametrização guardada.* 

Pode, também, despoletar zonas de leitura pelos seguintes métodos:

- Pressione o atalho Lista de Zonas de Leitura: **CTRL + WIN + L**, e selecione o zona desejada a partir do menu.
- Use os atalhos **Próxima** e **Anterior** zonas de leitura:

| Para despoletar          | Pressione        |
|--------------------------|------------------|
| Despoletar Zona 1 10     | CTRL + WIN + 1 0 |
| Próxima Zona de Leitura  | CTRL + WIN + N   |
| Zona de Leitura Anterior | CTRL + WIN + P   |

## Zonas de Leitura (continuação)

#### Navegar por Todas as Zonas de Leitura

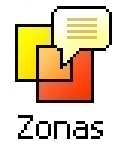

- 1. Abra a aplicação que contém as zonas de leitura em que quer navegar.
- 2. Na barra Leitor, selecione <u>Z</u>onas ► Navegar, ou pressione o atalho Navegar nas Zonas de Leitura: CTRL + WIN + V.

O Modo de Navegação fica ativo e a barra das Zonas de Leitura aparece por cima da primeira zona ativa. É lido o nome e número da zona.

- 3. Para iniciar e parar a zona de leitura, pressione o botão Ler/Pausa.
  - **Nota:** Os botões **Ler/Pausa** estão acinzentados quando a nevegação atinge zonas não legíveis.
- 4. Para navegar para outras zonas, pressione os botões **Próximo** ou **Anterior**.
- 5. Para sair do Modo de Navegação, selecione o botão **Sair** da barra. Pode-se, também, sair clicando no botão do lado direito do mouse ou pressionando **ESC**.

# Função LerTexto

A função LerTexto permite ler áreas selecionadas da tela com um simples clique ou arrastando com o mouse.

Qualquer texto que seja visível na tela pode ser lido, mesmo fora da janela ativa.

Nota: Só não é lido letras sob a forma de desenho.

### Usar a função LerTexto

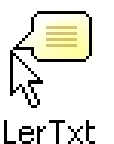

- Na Barra de Leitura, clique no botão <u>L</u>erTexto OU, pressione a combinação de teclas: ALT + SHIFT + I
- 2. Para falar uma só palavra, clique na palavra.
  - 3. Para falar um bloco de texto, arraste o mouse sobre a área de texto.

Assim que soltar o botão do mouse, o texto salientado é falado.

4. Para sair da função LerTexto, clique no botão do lado direito ou pressione **ESC**.

# *Comandos de Leitura de Texto*

Os Comandos de leitura de texto permitem navegar e ler enquanto cria-se ou escrevese documentos (por palavra, linha, frase ou parágrafo). Quando utilizados estes comandos, o cursor move-se de acordo com o comando. Por exemplo, se pressionar o comando "Ler Próxima Frase", o cursor move-se para o princípio do texto da próxima frase e toda a frase é lida. A tabela seguinte apresenta a lista dos comandos de leitura de texto.

**Nota:** NumLock tem que estar desativado para chamar comandos do ZoomText, que utilizem o teclado numérico (TECLADONUM)

| Comandos de Leitura de Texto | Teclas                    |
|------------------------------|---------------------------|
| Lê Caracter Anterior         | ESQUERDA                  |
| Lê Caracter Corrente •       | TECLADONUM 5              |
| Lê Próximo Caracter          | DIREITA                   |
| Lê Palavra Anterior          | CTRL + ESQUERDA           |
| Lê Palavra Corrente ++       | CTRL + TECLADONUM 5       |
| Lê Próxima Palavra           | CTRL + DIREITA            |
| Lê Frase Anterior            | CTRL + WIN + ESQUERDA     |
| Lê Frase Corrente            | CTRL + WIN + TECLADONUM 5 |
| Lê Próxima Frase             | CTRL + WIN + DIREITA      |

## Comandos de Leitura de Texto (continuação)

| Comandos de Leitura de Texto (cont.) | Teclas                      |
|--------------------------------------|-----------------------------|
| Lê Linha Anterior +++                | СІМА                        |
| Lê Linha Corrente                    | SHIFT + TECLADONUM 5        |
| Lê Próxima Linha +++                 | BAIXO                       |
| Lê Parágrafo Anterior                | CTRL + CIMA                 |
| Lê Parágrafo Corrente                | CTRL + SHIFT + TECLADONUM 5 |
| Lê Próximo Parágrafo                 | CTRL + BAIXO                |

- Se carregar duas vezes no comando "Ler Caracter Corrente" os caracteres são lidos foneticamente ("Alpha, Bravo, Charlie...")
- \*\* Se acessar repetidamente o comando "Ler Palavra Corrente", obtém-se:
  - 1ª Pressão: lê a palavra
  - 2ª Pressão: soletra a palavra
  - 3ª Pressão: soletra a palavra foneticamente ("Alpha, Bravo, Charlie...") Nota: As chamadas repetidas devem ocorrer dentro de dois segundos.
- \*\*\* Este comando lê a palavra corrente ou a linha inteira de acordo com as escolhas definidas no menu do ZoomText: Leitor ► Leitura do Programa....

Os Atalhos são combinações de teclas que executam funções do ZoomText, sem ter que ativar a janela de usuário do ZoomText. Existem Atalhos para quase todas as funções do ZoomText, permitindo controlar o ZoomText enquanto trabalha-se com outro programa ativo.

Alguns pontos interessantes sobre os Atalhos do ZoomText:

- Cada Atalho pode ser modificado ou desativado, eliminando conflitos com outros programas.
- Tanto as teclas como os botões do mouse podem ser usados para definir Atalhos.
- Cada Atalho tem que ser único.

Cada Atalho consiste em uma ou mais tecla conjunta e uma tecla primária. As teclas conjuntas consistem em qualquer combinação de **ALT**, **CTRL**, **SHIFT**, **CAPS LOCK** ou a tecla **Windows**. A tecla primária pode ser qualquer outra tecla ou um botão do mouse.

### Alterar a configuração dos atalhos

- 1. No Menu do ZoomText, escolha <u>Configuração ► Atalhos...</u>
- 2. Selecione o Grupo e o Comando de Atalho desejado.
- 3. Ajuste a combinação de atalho como desejado.
- 4. Repita os passos 2 e 3 para cada atalho que pretende modificar.
- 5. Clique no botão **OK**.

## Atalhos LeitorApl e do LeitorDoc

| Comandos Gerais                | Teclas                  |
|--------------------------------|-------------------------|
| Iniciar LeitorApl              | ALT + SHIFT + A         |
| Iniciar LeitorDoc              | ALT + SHIFT + D         |
| Alternar Leitura (Ler/Pausa)   | ENTER                   |
| Aumentar Ampliação             | ALT + TECLADONUM MAIS   |
| Diminuir Ampliação             | ALT + TECLADONUM MENOS  |
| Aumentar Velocidade de Leitura | CTRL + TECLADONUM MAIS  |
| Diminuir Velocidade de Leitura | CTRL + TECLADONUM MENOS |
| Silêncio                       | CTRL                    |
| Sair                           | ESC                     |

## Atalhos LeitorApl e do LeitorDoc (continuação)

| Comandos de Navegação        | Teclas                         |
|------------------------------|--------------------------------|
| Lê Palavra Anterior          | CTRL + ESQUERDA, OU ESQUERDA   |
| Lê Palavra Corrente •        | CTRL + TECLADONUM 5, OU ESPAÇO |
| Lê Próxima Palavra           | CTRL + DIREITA, OU DIREITA     |
| Lê Palavra Acima             | СІМА                           |
| Lê Palavra Abaixo            | BAIXO                          |
| Lê Frase Anterior            | CTRL + WIN + ESQUERDA          |
| Lê Frase Corrente            | CTRL + WIN + TECLADONUM 5      |
| Lê Frase Palavra             | CTRL + WIN + DIREITA           |
| Lê Parágrafo Anterior        | CTRL + CIMA                    |
| Lê Parágrafo Corrente        | CTRL + SHIFT + TECLADONUM 5    |
| Lê Próximo Parágrafo         | CTRL + BAIXO                   |
| Lê Primeira Palavra da Linha | HOME                           |
| Lê Última Palavra da Linha   | END                            |
| Página Acima                 | PAGE UP                        |
| Página Abaixo                | PAGE DOWN                      |

### Atalhos LeitorApl e do LeitorDoc (continuação)

| Comandos de Navegação (cont.) | Teclas       |
|-------------------------------|--------------|
| Princípio do Documento        | CTRL + HOME  |
| Fim do Documento              | CTRL + END   |
| Próximo Link                  | ТАВ          |
| Link Anterior                 | SHIFT + TAB  |
| Chamar Link                   | CTRL + ENTER |

- Se acessar repetidamente no comando "Ler Palavra Corrente", obtém:
  - 1ª Pressão: lê a palavra
  - 2ª Pressão: soletra a palavra
  - 3ª Pressão: soletra a palavra foneticamente ("Alpha, Bravo, Charlie...")

Nota: As chamadas repetidas devem ocorrer dentro de dois segundos.

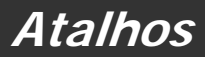

### Atalhos Carregamento de Configuração

| Comandos                  | Teclas            |
|---------------------------|-------------------|
| Carregar Configuração 1 0 | ALT + SHIFT + 1 0 |

#### Atalhos para o Tela de Boas-Vindas do Windows Vista

| Comandos                         | Teclas             |
|----------------------------------|--------------------|
| Suporte de Boas-Vindas Ligado    | ALT + INSERT       |
| Suporte de Boas-Vindas desligado | ALT + DELETE       |
| Aumentar a Ampliação             | ALT + NUMPAD PLUS  |
| Diminuir a Ampliação             | ALT + NUMPAD MINUS |
| Inversão de Cor Ligado/Desligado | CTRL + SHIFT + C   |
| Voz Ligado/Desligado             | ALT + SHIFT + S    |

### Atalhos Ampliação

| Comandos           | Teclas                 |
|--------------------|------------------------|
| Aumentar Ampliação | ALT + TECLADONUM MAIS  |
| Diminuir Ampliação | ALT + TECLADONUM MENOS |

## Atalhos Barra de Ampliação

| Comandos                              | Teclas              |
|---------------------------------------|---------------------|
| Tipo de Janela                        | CTRL + SHIFT + Z    |
| Função Ajustar Janela                 | CTRL + SHIFT + A    |
| Monitor Duplo Ligado/Desligado        | WINDOWS + SHIFT + D |
| Vistas de Monitor Duplo               | WINDOWS + SHIFT + Z |
| Função Congelar                       | CTRL + SHIFT + N    |
| Congelar Janela Ativar/Desativar      | CTRL + SHIFT + E    |
| Modo de Reposicionamento do Zoom A/D  | CTRL + SHIFT + V    |
| Opções de Cores Ativar/Desativar      | CTRL + SHIFT + C    |
| Opções de Ponteiro Ativar/Desativar   | CTRL + SHIFT + P    |
| Opções de Cursor Ativar/Desativar     | CTRL + SHIFT + R    |
| Otimização do Foco Ligado/Desligado   | CTRL + SHIFT + O    |
| Otimizações de Fonte Ativar/Desativar | CTRL + SHIFT + F    |
| Procurar no Area de Trabalho          | CTRL + SHIFT + D    |
| Procurar na Internet                  | CTRL + SHIFT + W    |
| Procurar Texto                        | CTRL + SHIFT + T    |

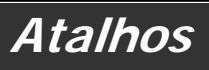

### **Atalhos Vários**

| Comandos                                   | Teclas                 |
|--------------------------------------------|------------------------|
| Localizador Ativar/Desativar               | CTRL + SHIFT + L       |
| Modo de Reposicionamento do Zoom A/D       | CTRL + SHIFT + V       |
| Desloca Mouse para a Janela                | CTRL + SHIFT + B       |
| Desloca Janela para o Mouse                | CTRL + SHIFT + Y       |
| Passa Através (seguido do atalho desejado) | ALT + PAUSE            |
| AHOI Ativar/Desativar                      | CTRL + ALT + SHIFT + A |
| Relatório AHOI                             | CTRL + ALT + SHIFT + S |
| Capturar Tela Ativar/Desativar             | CTRL + ALT + SHIFT + C |
| Detecção do Cursor                         | CTRL + ALT + SHIFT + D |
| MSAA Ativar/Desativar                      | CTRL + ALT + SHIFT + M |
| Detecção de Saliências                     | CTRL + ALT + SHIFT + H |
| Seguimento Ativar/Desativar                | CTRL + ALT + SHIFT + T |
| Actualizar Modelo de Tela                  | CTRL + ALT + SHIFT + U |

### Atalhos Barra de Leitura

| Comandos                   | Teclas                  |
|----------------------------|-------------------------|
| Voz Ativar/Desativar       | ALT + SHIFT + S         |
| Aumentar Velocidade da Voz | CTRL + TECLADONUM MAIS  |
| Diminuir Velocidade da Voz | CTRL + TECLADONUM MENOS |
| Modo Leitura ao Escrever   | ALT + SHIFT + T         |
| Modo Ler Mouse             | ALT + SHIFT + M         |
| Nível de Verbosidade       | ALT + SHIFT + V         |
| Iniciar LeitorApl          | ALT + SHIFT + A         |
| Iniciar LeitorDoc          | ALT + SHIFT + D         |
| Função LerTexto            | ALT + SHIFT + I         |

Atalhos

| Comandos                     | Teclas           |
|------------------------------|------------------|
| Despoletar Zona 1 10         | CTRL + WIN + 1 0 |
| Próxima Zona de Leitura      | CTRL + WIN + N   |
| Zona de Leitura Anterior     | CTRL + WIN + P   |
| Lista das Zonas de Leitura   | CTRL + WIN + L   |
| Navegar nas Zonas de Leitura | CTRL + WIN + V   |
| Nova Zona de Leitura         | CTRL + WIN + Z   |
| Editar Zonas de Leitura      | CTRL + WIN + E   |

Atalhos das Zonas de Leitura (somente Ampliador/Leitor de Tela)

### Atalhos Leitor de Tela

| Comandos                         | Teclas         |
|----------------------------------|----------------|
| Lê Título da Janela              | CTRL + WIN + W |
| Lê Separador de Diálogos         | CTRL + WIN + T |
| Lê Mensagem do Diálogo           | CTRL + WIN + M |
| Lê Focus                         | CTRL + WIN + F |
| Lê Botão Padrão                  | CTRL + WIN + B |
| Lê Nome do Grupo                 | CTRL + WIN + G |
| Lê Barra de Estado               | CTRL + WIN + X |
| Lê Tudo                          | CTRL + WIN + A |
| Lê o Texto Selecionado           | CTRL + WIN + S |
| Lê o Título da Linha de Células  | CTRL + WIN + R |
| Lê o Título da Coluna de Células | CTRL + WIN + K |
| Lê a Fórmula da Célula           | CTRL + WIN + O |
| Lê o Comentário da Célula        | CTRL + WIN + C |

### Atalhos do Leitor de Tela

| Comandos                   | Teclas                   |
|----------------------------|--------------------------|
| Lê Horas/Minutos Correntes | CTRL + WIN + I           |
| Lê Data Corrente           | CTRL + WIN + Y           |
| Ler ClipBoard              | ALT + SHIFT + C          |
| Silêncio                   | ALT + SHIFT + Q, OU CTRL |
| Mudar Processador de Voz   | ALT + SHIFT + E          |

### Atalhos da Janela do Usuário do ZoomText

| Comandos                              | Teclas           |
|---------------------------------------|------------------|
| Ativar ZoomText                       | ALT + INS        |
| Desativar ZoomText                    | ALT + DEL        |
| Mostrar Janela do Usuário do ZoomText | CTRL + SHIFT + U |
| Função Ajuda                          | CTRL + SHIFT + H |

### Atalhos de Varrimento

| Comandos                     | Teclas             |
|------------------------------|--------------------|
| Deslocamento para Cima       | ALT + CIMA         |
| Deslocamento para Baixo      | ALT + BAIXO        |
| Deslocamento para a Esquerda | ALT + ESQUERDA     |
| Deslocamento para a Direita  | ALT + DIREITA      |
| Salto para Cima              | ALT + PAGEUP       |
| Salto para Baixo             | ALT + PAGEDOWN     |
| Salto para a Esquerda        | ALT + HOME         |
| Salto para a Direita         | ALT + END          |
| Salto para o Centro          | ALT + TECLADONUM 5 |
| Guardar Vista                | ALT + TECLADONUM / |
| Restaurar Vista              | ALT + TECLADONUM * |

# Arquivos de Configuração

Todos os parâmetros do ZoomText podem ser guardados e restaurados, usando Arquivos de Configuração. Os Arquivos de Configuração controlam todas as características do ZoomText, incluindo nível de ampliação, tipo de janela ampliada, opções de tela, opções de leitura e atalhos definidos por si. Pode-se gravar todos os Arquivos de Configuração que se queira, permitindo criar e usar arquivos típicos para cada tipo de utilização que se pretenda, assionado-os quando quiser.

### Gravar configurações para um arquivo de configuração

- 1. Coloque todas as opções do ZoomText a seu gosto.
- 2. No menu do ZoomText, escolha <u>Arquivo ► Gravar Configuração...</u> Aparece a caixa de diálogo "Gravar Configuração" mostrando os arquivos de configuração existentes.
- 3. Escreva o nome do arquivo na caixa: <u>N</u>ome do Arquivo.
- 4. Clique no botão OK.

### Carregar configuração dum arquivo de configuração

- 1. No menu do ZoomText, escolha <u>Arquivo ► Abrir Configuração</u>... Aparece a caixa de diálogo "Abrir Configuração" mostrando os arquivos de configuração existentes.
- 2. Selecione o arquivo de configuração pretendido.
- 3. Clique no botão Abrir.

## Configuração Padrão

Quando inicia o ZoomText, o arquivo de configuração Padrão Zt8.zxc, é automaticamente carregado. Este arquivo contém todos os parâmetros Padrão, realizáveis pelo ZoomText. Pode também, criar a sua própria configuração Padrão, que será carregada cada vez que o ZoomText for iniciado. Não se preocupe com os parâmetros Padrão, originais – estes podem ser facilmente recuperados.

### Gravar uma configuração Padrão a seu gosto

- 1. Coloque todos os parâmetros que quiser a seu gosto.
- 2. No menu do ZoomText, escolha <u>A</u>rquivo ► Gravar <u>C</u>omo Predefinição.
- 3. Escolha <u>S</u>im para substituir os dados presentes na configuração Padrão atual.

## Restaurar o arquivo original de configuração Padrão

- 1. No menu do ZoomText, escolha <u>A</u>rquivo ► <u>R</u>estaurar Predefinição.
- 2. Escolha **Sim** para restaurar a configuração Padrão.

## Configurações para Programas

Dentro de cada configuração do ZoomText, pode-se definir configurações pessoais para cada aplicação/programa em uso. Por exemplo, O ZoomText pode mostrar a Internet com uma determinada ampliação e o processador de texto Word com outra ampliação. Quando estes programas ficam ativos, as configurações do ZoomText são automaticamente aplicadas. Os programas que não tenham uma configuração específica atribuida, são mostrados e lidos de acordo com o arquivo de configuração ativo

### Definir e Guardar Configurações para Programas

- 1. Abra o programa onde quer definir configurações.
- 2. Chame a janela do usuário do ZoomText e selecione a configuração que quer usar nesse programa.
- 3. No menu <u>Arquivo</u>, escolha <u>G</u>uardar Configurações para Programas... *Um diálogo pede-lhe para guardar as configurações do programa*.
- 4. Pressione o botão Sim para guardar as configurações do programa.

## Configurações para Programas (continuação)

Sempre que desejar, pode-se desativar ou apagar as configurações específicas do programa. As configurações desativadas continuam guardadas pelo Zoomtext e podem ser ativadas quando entender necessário. As configurações apagadas são removidas do seu sistema.

### Desativar ou Apagar Configurações para Programas

- 1. No menu <u>A</u>rquivo do ZoomText, Escolha G<u>e</u>rir Configurações para Programas...
- 2. Para desativar configurações de programas, desmarque a caixa de verificação corresponde ao programa.
- 3. Para apagar configurações, selecione as configurações pretendidas e pressione **Apagar <u>S</u>elecionadas**.
- 4. Pressione o botão Confirmar.
## Scripts do ZoomText

A função de scripts do ZoomText permite configurar o comportamento do ZoomText e outras aplicações, oferecendo mais informações visuais e auditivas, bem como a automação das tarefas. Os Scripts permitem trabalhar com mais eficiência e velocidade.

Algumas das muitas coisas que podemos fazer com os scripts do ZoomText são: anunciar automaticamente campos numa base de dados ou numa folha de cálculo, novos itens de email, novo texto que chega numa janela de conversação, e mais descrições minuciosas de controles e dados de aplicação.

Para saber mais sobre Scripts do ZoomText, veja "Scripts do ZoomText" no sistema de ajuda do ZoomText online.

Guia de Referência Rápida do ZoomText 9.1

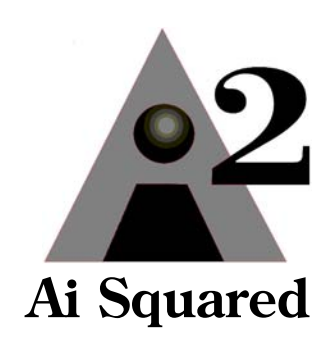

Phone:(802) 362-3612Fax:(802) 362-1670Email:sales@aisquared.comsupport@aisquared.comMail:P.O. Box 669<br/>Manchester Center, VT 05255 USA

## www.aisquared.com